# ขั้นตอนการสมัครเข้าศึกษา - ระดับปริญญาตรี ประเภทคัดเลือกตรง–

### 1. เข้าสู่ระบบรับสมัคร ที่เว็บไซต์ <u>https://goo.gl/T67dCv</u>

|   | มหาวิทยาลัยเทคาโม<br>King Mongkut's Univers | Tallwszaaunansuuf<br>Ity of Technology Thonburl |  |
|---|---------------------------------------------|-------------------------------------------------|--|
|   | เลขบัตรประชาชน/Passpo                       | rt Number                                       |  |
|   | รหัสผ่าน/Password                           |                                                 |  |
| A | เข้าสู่ระเ                                  | ມນ/Sign In                                      |  |
|   | สร้างบัญขี่ผู้ใช้<br>Create a new account   | ลืมรหัสผ่าน<br>Forgotten password?              |  |
|   | © King Mongkut's Unive<br>All righ          | rsity of Technology Thonburi<br>Its reserved.   |  |
|   |                                             | NUMERAL STREET                                  |  |

หากยังไม่มีบัญชีผู้ใช้ให้คลิก "สร้างบัญชีผู้ใช้" สมัครสมาชิกในระบบ Admission Login เพื่อบันทึกข้อมูลก่อนเข้าสู่ระบบรับสมัคร

| <u> </u>                            |                                                                            | <b></b>                                   |
|-------------------------------------|----------------------------------------------------------------------------|-------------------------------------------|
| File Edit View Favorites Tools Help |                                                                            | × ™Convert ▼ Select                       |
| 👍 😁 Product Support Dell Tha        |                                                                            | 🏠 🔹 🖾 👻 📾 👻 Page 🔹 Safety 🕶 Tools 🕶 🔞 🕶 🏾 |
| -                                   | KM<br>M                                                                    |                                           |
|                                     | ข้อความ 🎽                                                                  |                                           |
|                                     | กรณียังไม่มีบัญชีผู้ใช้ กรุณาสร้างบัญชีผู้ใช้ก่อนจะเข้า 🗘<br>ระบบ<br>โได   |                                           |
| A                                   | เข้าสรรมน                                                                  |                                           |
|                                     | eb ig iebb                                                                 |                                           |
|                                     | สร้างบัญชีผู้ใช้ ลืมรหัสผ่าน?                                              |                                           |
|                                     | © King Mongbus's University of Technology Thonburi<br>All rights reserved. |                                           |
|                                     |                                                                            | 🔍 100% 🔻 🔐                                |

| ₥          | สำนักงานที่เหลือกหละสระกานิกสึกหา 🧮<br>การแรงระ พระพรามาหารพร |                                              | 📰 English |
|------------|---------------------------------------------------------------|----------------------------------------------|-----------|
| <b>8</b> 8 | สร้างบัญชีผู้ใช้                                              |                                              |           |
| <b>B</b> , | สัญชาติ*                                                      |                                              |           |
|            | ไทย                                                           |                                              |           |
|            | เลขบัตรประชาชน*                                               |                                              |           |
|            | ชื่อ*                                                         | กรอกข้อมลเพื่อสมัครสมาชิก เมื่อกรอกข้อมลแล้ว | 7         |
|            | นามสกุล *                                                     | ให้คลิก "สร้างบัญชี"                         |           |
|            | อีเมล*                                                        | <b>U</b>                                     |           |
|            | ป้อนอีเมลเพื่อใช้ในการยืนยันการสร้างบัญชี                     |                                              |           |
|            | รหัสผ่าน*                                                     | (ควรเชอเมล @gmail.com เนการสมคร)             |           |
|            | ป้อนรหัสผ่าน อย่างน้อย 6 ตัวอักษรขึ้นไป                       |                                              |           |
|            | ยืนยันรหัสผ่าน*                                               |                                              |           |
|            |                                                               |                                              |           |
|            | สร้างบัญชี                                                    |                                              |           |

 เมื่อสร้างบัญชีผู้ใช้แล้ว โปรดตรวจสอบอีเมลของท่าน จะพบลิงค์เพื่อยืนยันการสมัคร ให<u>้กดยืนยันการ</u> สมัครตามลิงค์ที่ได้รับในอีเมล</u> ท่านจะได้รับอีเมลแจ้งการสมัครสมาชิกที่สมบูรณ์แล้ว

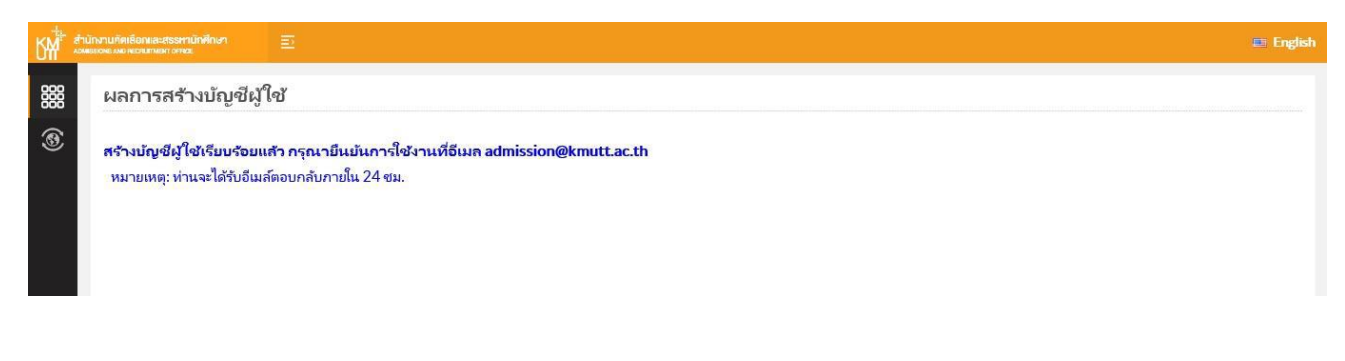

| File Edit View Fav                                                                                                    | rorites Tools Help                                                                                                    |                                                                                                    |                                                                                                    | 🗴 📆 Convert 👻 🚮 Sele                                                                                                    | ct |
|----------------------------------------------------------------------------------------------------|----------------------------------------------------------------------------------------------------|----------------------------------------------------------------------------------------------------|----------------------------------------------------------------------------------------------------|----------------------------------------------------------------------------------------------------|----|
| 👍 😁 Product Support                                                                                                    | Dell Tha                                                                                                    |                                                                                                    |                                                                                                    | 🟠 🔹 🗟 🔹 🖃 🖶 👻 Page 🔹 Safety 🔹 Tools 👻 🔞 🔹                                                                                                    | >> |
| <b>กล่องจุดหมาย</b><br>ซัญมูลกัสุล:<br>Sat 9.49 pm<br>( <u>Check mail</u> )<br>admission<br>45% of 2000 MB<br>INBOX (2)<br>Drafts<br>Sent Items<br>Trash (Purge)<br>ทำไป เอกสารสำนา<br>ต่างชาติ<br>ตอบกลับแล้ว<br>สำนา แจ้ง<br>สำนา แจ้ง<br>สำนา สำนา<br>สำนา สำนา<br>สำนา สำนา<br>สำนา สำนา<br>สำนา<br>สำนา แจ้ง<br>สำนา แจ้ง<br>สำนา แจ้ง<br>สำนา สำนา<br>สำนา<br>สำนา<br>สำนา สำนา<br>สำนา สำนา<br>สำนา สำนา<br>สำนา สำนา<br>สำนา สำนา<br>สำนา สำนา<br>สำนา<br>สำนา สำนา<br>สำนา<br>สำนา สำนา<br>สำนา สำนา<br>สำนา สำนา<br>สำนา<br>สำนา สำนา<br>สำนา<br>สำนา<br>สำนา<br>สำนา<br>สำนา<br>สำนา<br>สำนา | กล้องจุดหมายในขณะนี้: INBOX<br>ส่งจุดหมาย สมุดรายชื่อ กล้องจุดหมาย<br>รายการอุณหาย สมุดรายชื่อ กล้องจุดหมาย<br>ห้างข้อง<br>ระดับความสำคัญ:<br>ปรับแต่ง:<br>ขอบดุณส่างจับการสำคัญญี่ใช้กับรายบาบในเพื่อ<br>ช่องโดลดา URL เท้าการในบาทรงชร์ของคุณ<br>เพื่อนั้นก่างเการที่จ้ายปรับไปรับไปสามาร์ | ปรับแต่ง ตันหา ช่วยเหลือ <u>Calendar</u><br>KMUTT Admission: กรุณาอินยันปัญชังไซ่<br>admission@kmutt.ac.th<br>Sat. 30 กันยายน.2017 3:47 pm<br>admission@kmutt.ac.th<br>บำนากาง<br>View Full Header   แสดงของนายในรูปแบบสำหรับสัมพ์   อาาเป็น<br>recount?ivuาสับเทตในโลยีพร่ะจะแกล้ายนรูสารุณาลลิกที่ดีงก์<br>tht/admmobile/pages/public/admission/student/activateAcc<br>mail : admission@kmutt.acth หรือ website<br>De<br>Move to: [INBO | พนังทีมด้า ( <u>มนังกิตัป</u><br>มองสงมาณนี้   <u>View Message details</u>   Change Encoding<br>ountPage.xhtmi?p=nnLOiK3pNKgnA3yv%s2Fm9nSUVebz2<br> | รอกจากระบบ<br>ComputerCenter<br>Assis   Forward as Attachment   ธะบกลับ   ธะบกลับได้เกตะ<br>Thai ♥<br>Change<br>ScarHg5M%2FKKIVHikFjFhax/SM1qUHg18GF7Yg1PBOEceoPmsnq%0A/5j<br>ตามลิงค์ที่ได้รับในอีเมล | *  |
| (                                                                                                    |                                                                                                    |                                                                                                    |                                                                                                    | ● 90% <del>→</del>                                                                                                    |    |
|                                                                                                    |                                                                                                    |                                                                                                    |                                                                                                    | 4 30 /0 ×                                                                                                    | -1 |

# 4. เข้าสู่ระบบสมัคร โดยคลิกปุ่มฟังก์ชั่น เลือกเมนู "สมัครเข้าศึกษาระดับปริญญาตรี" เพื่อกรอกใบสมัคร ดังภาพ

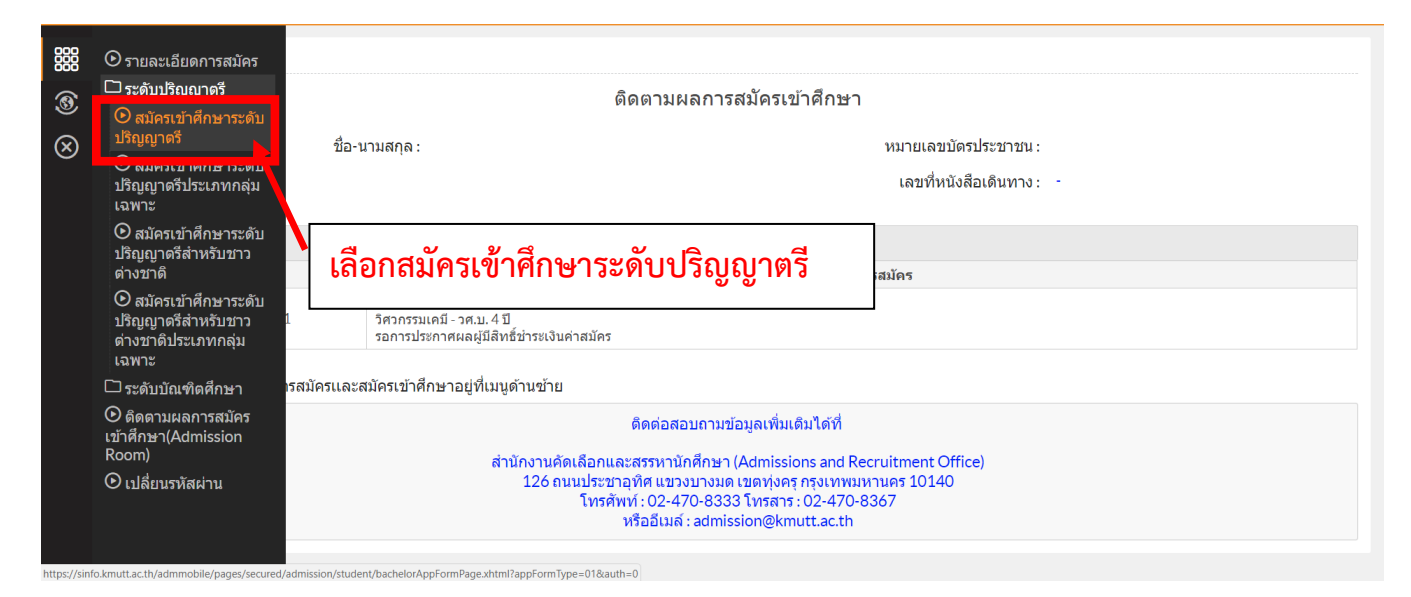

5. เมื่อเลือกเมนู "สมัครเข้าศึกษาระดับปริญญาตรี" จะปรากฏหน้าต่างเข้าสู่ระบบ ให้กรอกเลขบัตร ประชาชน และรหัสผ่าน (Password) ที่กำหนดไว้เมื่อสร้างบัญชีผู้ใช้

## 6. เลือกวุฒิการศึกษาและสาขาวิชาที่ใช้สมัคร และกดถัดไป

|           | สมัครเข้าศึกษาระดับปริญญาตรี |                                       |
|-----------|------------------------------|---------------------------------------|
| ۲         |                              | วุฒิการศึกษาและสาขาที่ใข้สมัคร        |
| $\otimes$ | ระดับการศึกษาที่สมัคร * :    | ปริญญาตรี                             |
|           | วุฒิการศึกษาที่ใช้สมัคร⁺:    | มัธยมศึกษาดอนปลาย                     |
|           | สาขาวิชาที่ใช้สมัคร*:        | คณิตศาสตร์ - วิทยาศาสตร์ (วิทย์-คณิต) |
|           |                              | ถัดไป                                 |
|           |                              |                                       |
|           |                              |                                       |
|           |                              |                                       |
|           |                              |                                       |
|           |                              |                                       |
|           |                              |                                       |
|           |                              |                                       |

#### 7. <mark>คลิกเลือกโครงการที่ต้องการสมัคร</mark> และกดถัดไปและกรอกใบสมัครให้ครบถ้วน

| เลือกโครงการรับสมัคร                                        | เลือกโครงการรับสมัคร  |  |  |  |  |
|-------------------------------------------------------------|-----------------------|--|--|--|--|
| รายการโครงการรับสมัคร                                       | รายการโครงการรับสมัคร |  |  |  |  |
| รหัสโครงการรับสมัคร โครงการรับสมัตร                         |                       |  |  |  |  |
| 51156112023 รอบที่ 1/2 โครงการรับนักศึกษา มจธ. ราชบุรี 2561 |                       |  |  |  |  |
| (1 of 1) « < <u>1</u> > » <b>แสดงหน้าละ 10 •</b>            |                       |  |  |  |  |
| ย้อนกลับ ถัดไป                                              |                       |  |  |  |  |
|                                                             |                       |  |  |  |  |
|                                                             |                       |  |  |  |  |

8. จากนั้นคลิกเครื่องหมายถูก เพื่อตรวจสอบความถูกต้องของข้อมูลในการสมัคร และคลิก "<mark>ยืนยันการ</mark> สมัคร"

| БЩ           | สำนักง<br><sub>ADMISSIC</sub>                                           | ทนคัดเลือกและสรรหานักศึกษา<br>พร.พอ.ละเวณาและกอรรณ                                                                                                    |                              |                                       | หน้าที่ 5/6 🚐 English  🤇 |  |  |
|--------------|-------------------------------------------------------------------------|----------------------------------------------------------------------------------------------------|------------------------------|---------------------------------------|--------------------------|--|--|
| 888          |                                                                         |                                                                                                    | เบอร์โทรศัพท์มือถือ:         | •                                     |                          |  |  |
| ····         |                                                                         | ข้อมูลการศึกษา                                                                                                    |                              |                                       |                          |  |  |
| $\bigotimes$ |                                                                         |                                                                                                    | ประเทศที่ตั้งสถานศึกษาเดิม : | ไทย                                   |                          |  |  |
| $\cup$       |                                                                         |                                                                                                    | รหัส-ชื่อ สถานศึกษา :        | 1121100046 : กำเนิดวิทย์              |                          |  |  |
|              |                                                                         |                                                                                                    | วุฒิการศึกษาที่ใช้สมัคร :    | มัธยมศึกษาดอนปลาย                     |                          |  |  |
|              |                                                                         |                                                                                                    | สาขาวิชาที่ใช้สมัคร :        | คณิตศาสตร์ - วิทยาศาสตร์ (วิทย์-คณิต) |                          |  |  |
|              |                                                                         |                                                                                                    | เกรดเฉลี่ยสะสม :             | 0.00                                  |                          |  |  |
|              | ļ                                                                       | ค่าสมัคร: 350 บาท<br>ค่าสอบภาษาอังกฤษ: -<br>รวมเป็นเงินทั้งสิ้น: 350 บาท                                                                                                    |                              |                                       |                          |  |  |
|              |                                                                         | <u>โปรต กรวจสอบข่อมูลให้ถูกต่องกอนกดยินยินการสมัคร</u><br>🗹 ข้ พูเจ้าขอรับรองว่า ข้อความเบื้องต้นเป็นความจริงทุกประการ หากตรวจสอบพบว่าข้อมูลและหลักฐานไม่เป็นความจริง<br>วัฒนจ้าน ตีให้ดัดสิทธิ์การสมัคร การสอบ รวมถึงการเข้าศึกษาต่อ ในมหาวิทยาลัยเทคโนโลยีพระจอมเกล้าธนบุรี |                              |                                       |                          |  |  |
|              | ŀ                                                                       |                                                                                                    |                              |                                       |                          |  |  |
|              | คลิก <u>เครื่องหมายถูก</u> เพื่อยืนยันการสมัคร <sup>ยนยันการสมัคร</sup> |                                                                                                    |                              |                                       |                          |  |  |

9. สามารถดูรายละเอียดใบสมัคร พิมพ์ใบสมัคร/ใบชำระค่าสมัคร/ใบชำระค่ายืนยันสิทธิ์ ที่เมนู "ตรวจสอบสถานะ (Admission Room)"

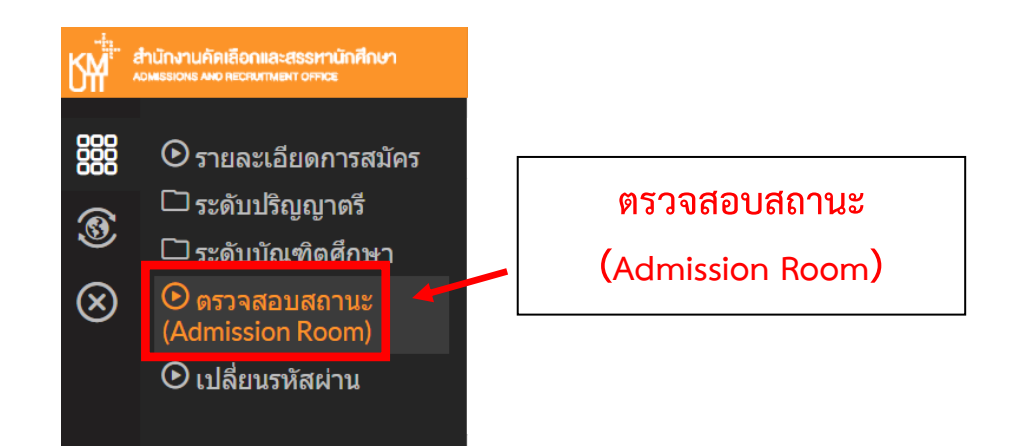

10.ตรวจสอบรายชื่อผู้มีสิทธิ์สอบคัดเลือก(สอบข้อเขียน/สอบสัมภาษณ์)และมีสิทธิ์เข้าศึกษา หรือ ประกาศต่างๆที่เว็บไซต์ <u>http://admission.kmutt.ac.th/</u>

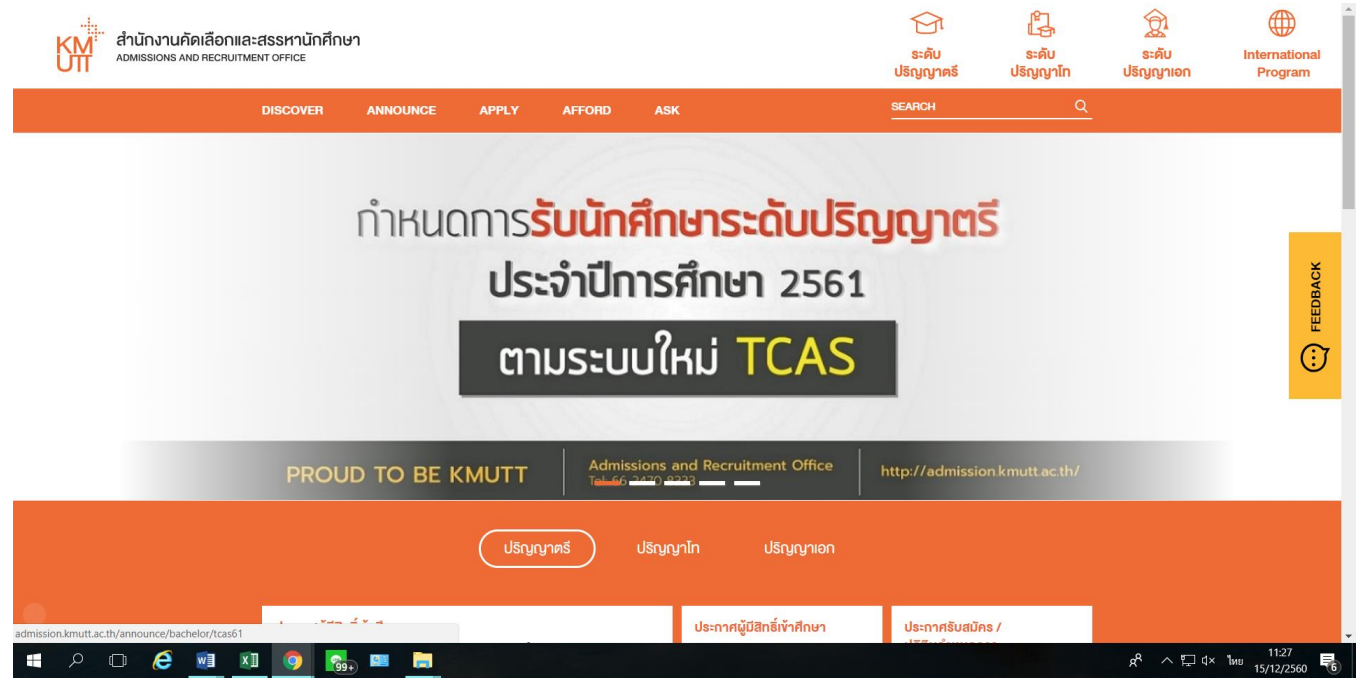

หมายเหตุ: หากพบปัญหาในการสมัคร ติดต่อได้ที่ Facebook: @KMUTT2ADMISSION โทร. 02-470-8333 E-Mail : <u>admission@kmutt.ac.th</u>